## Using Find and Replace

#### To find text:

In our example, we've written an academic paper and will use the Find command to locate all instances of a particular word.

1. From the **Home** tab, click the **Find** command. You can also press **Ctrl+F** on your keyboard.

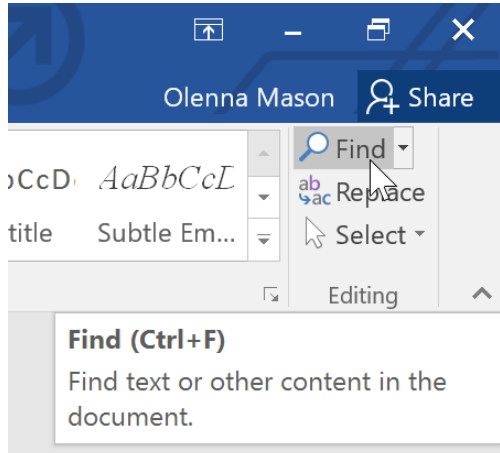

- 2. The **navigation pane** will appear on the left side of the screen.
- 3. Type the text you want to find in the field at the top of the navigation pane. In our example, we'll type the word we're looking for.

| <b>.</b> 5 -                                                                                                    | Q <u>-</u>                     |                       |                                                                                               |                       |        |
|----------------------------------------------------------------------------------------------------|--------------------------------|-----------------------|-----------------------------------------------------------------------------------------------|-----------------------|--------|
| File H                                                                                                    | lome In                        | sert                  | Design                                                                                        | Lay                   | yout   |
| Paste<br>Copy<br>Copy | /<br>nat Painter<br>d s        | Times<br><b>B</b> I   | <ul> <li>▼ 12</li> <li><u>U</u></li> <li>▼ abe</li> <li>X<sub>2</sub></li> <li>For</li> </ul> | ✓ A<br>X <sup>2</sup> | A A    |
| Navigat                                                                                                    | ion                            |                       | -                                                                                             | ×                     | L.     |
| fiction                                                                                                    |                                |                       | ×                                                                                             | -                     | -<br>M |
| 25 results<br>Headings                                                                                                    | ages <b>Res</b> u              | ults                  |                                                                                               | •                     |        |
| publishes sup<br><b>fiction</b> , poet<br>current                                                                                                    | perb essays,<br>ry and, of co  | literary<br>ourse, re | criticism,<br>views of                                                                        |                       | - 4 1  |
| outlook. His<br><b>fiction</b> , "Old<br>appeared                                                                                                    | first publish<br>Scratch in th | ed worl<br>ne Valle   | k of<br>y," which                                                                             |                       | 2      |

4. If the text is found in the document, it will be highlighted in yellow and a **preview of the results** will appear in the **navigation pane**. You can also click one of the results below the arrows to jump to it.

| Navigation                                                                                                   | * X L |                                                                                     |
|----------------------------------------------------------------------------------------------------|-------|-------------------------------------------------------------------------------------|
| fiction                                                                                                    | x •   | the late 1960s. After a short stint on the Broadway circuit I ytle nu               |
| Result 2 of 25                                                                                               |       | the face 19005. Ther a short shift of the Droad way chear, Eyre pr                  |
| Headings Pages Results                                                                                       | -54   | Forrest and his Critter Company, a biography of the Confederate g                   |
| publishes superb essays, literary criticism, <b>fiction</b> , poetry and, of course, reviews of current      |       | Throughout the early thirties, as throughout his career, Lytle                      |
| outlook. His first published work of fiction, "Old Scratch                                                   | 4     | Agrarian outlook. His first published work of fiction, "Old Scratch                 |
| in the Valley," which appeared                                                                               |       | appeared in the Virginia Quarterly Review in 1932, is more distinc                  |
| a work of Agrarian sentimentalism than it is <b>fiction</b> , as<br>Mark Lucas argues in The Southern Vision | -     |                                                                                     |
| from Southern Agrarianism to Southern <b>fiction</b> . Lytle's                                               |       | sentimentalism than it is <u>fiction</u> , as Mark Lucas argues in <i>The South</i> |
| first novel, The Long Night, was                                                                             | -     | "No one would make great claims for the story as artPoint of vie                    |
| significant change in the Sewanee Review's contents was revealed: <b>fiction</b> (Editorial History 7).      | -     | content is self-consciously provincial in the manner of local-color v               |
| The addition of <b>fiction</b> was strongly supported by Tate. A he suggests, "good creative work is a       | s ·   | evasion at the climax" (52). Such essays as "The Backwoods Prog                     |
| in itself is the end of criticism" (Tate 64). <b>Fiction</b> has been a mainstay of the Sewanee Review       |       | Secures the State" follow the direction of Lytle's earlier Agrarian                 |
| the similarity of themes and style in their <b>fiction</b> . Lytle discusses one of his concurrent themes    |       | recognized the weakness in this kind of writing when applied to lit                 |
| any of Lytle's former vocations, teaching fiction writing                                                    | ~     | much later in career: "When a novel obviously makes an appeal of                    |

5. When you're finished, click **X** to close the navigation pane. The highlight will disappear.

| Navigation                                                                                      | -  |  |  |
|-------------------------------------------------------------------------------------------------|----|--|--|
| fiction × Clo                                                                                   | se |  |  |
| 25 results                                                                                      | -  |  |  |
| Headings Pages <b>Results</b>                                                                   | -  |  |  |
| publishes superb essays, literary criticism, <b>fiction</b> , poetry and, of course, reviews of |    |  |  |
| current                                                                                         | _  |  |  |

For more search options, click the drop-down arrow next to the search field.

| Navigation                                                                                 | • X L                                       |  |  |  |
|--------------------------------------------------------------------------------------------|---------------------------------------------|--|--|--|
| fiction                                                                                    | X T m                                       |  |  |  |
| 25 results                                                                                 | Options                                     |  |  |  |
| Headings Pages <b>Results</b>                                                              | Advanced Find                               |  |  |  |
| publishes superb essays, literary criticism,                                               | <sup>ab</sup> ac <u>R</u> eplace            |  |  |  |
| fiction, poetry and, of course, reviews of                                                 | → <u>G</u> o To                             |  |  |  |
| current                                                                                    | Find:                                       |  |  |  |
| outlook. His first published work of                                                       | Graphics                                    |  |  |  |
| appeared                                                                                   | Tables                                      |  |  |  |
| a work of Agrarian sentimentalism than it                                                  | π <u>E</u> quations                         |  |  |  |
| is <b>fiction</b> , as Mark Lucas argues in The<br>Southern Vision                         | AB <sup>1</sup> Foot <u>n</u> otes/Endnotes |  |  |  |
| from Southern Agrarianism to Southern <b>fiction</b> . Lytle's first novel, The Long Night | <u>Comments</u>                             |  |  |  |

To replace text:

You may discover that you've made a mistake repeatedly throughout your document, like misspelling someone's name, or that you need to exchange a particular word or phrase for another. You can use Word's **Find and Replace** feature to quickly make revisions. In our example, we'll use Find and Replace to change the title of a magazine so it is abbreviated.

1. From the Home tab, click the Replace command. You can also press Ctrl+H on your keyboard.

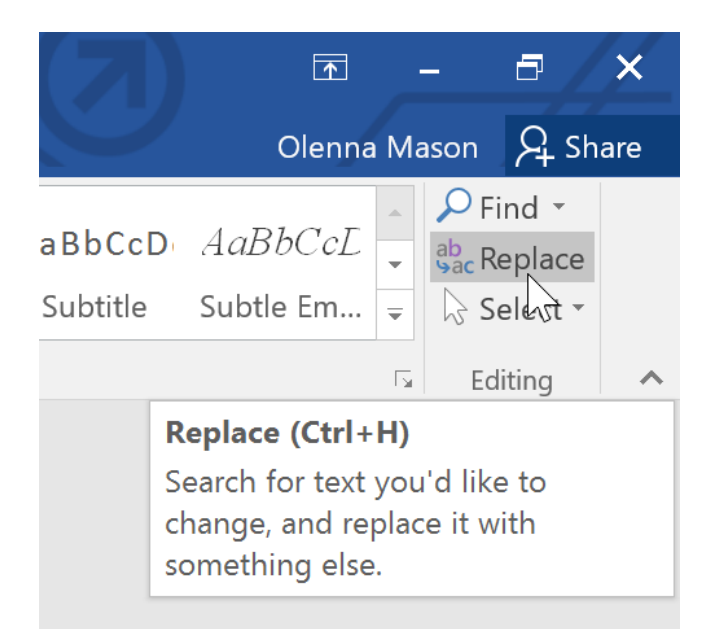

- 2. The Find and Replace dialog box will appear.
- 3. Type the text you want to find in the **Find what:** field.
- 4. Type the text you want to replace it with in the **Replace with:** field, then click **Find Next**.

| Find and Repla         | асе                                         | ?      | × |
|------------------------|---------------------------------------------|--------|---|
| Fin <u>d</u> Re        | <u>p</u> lace <u>G</u> o To                 |        |   |
| Fi <u>n</u> d what:    | Sewanee Review                              |        | ~ |
| Replace w <u>i</u> th: | SR                                          |        | ~ |
| <u>M</u> ore >>        | <u>R</u> eplace <u>All</u> <u>Find Next</u> | Cancel |   |

- 5. Word will find the first instance of the text and **highlight** it in gray.
- 6. **Review** the text to make sure you want to replace it. In our example, the text is part of the title of the paper and does not need to be replaced. We'll click **Find Next** again to jump to the next instance.

| papera | nu ubes not need to be replaced. We                     | II CIICK I IIIU NEAL again to jump to the i |
|--------|---------------------------------------------------------|---------------------------------------------|
|        | · · · · 1 · · · 1 · · · 2 · · · 1 · · · 3 · · · 1 · · · | 4 • • • 1 • • • 5 • • • 1 • • • 6 • • • 4   |
| Willia | ım Fisher                                               | LIT 489                                     |
|        | Andrew Lytle at The Sewane                              | <u>re Review</u>                            |
| г      | Atop Monteagle Mountain at the University of the        | South in Sewanee, Tennessee, is the         |
| offic  | Find and Replace                                        | ? $\times$ as the                           |
| oldes  | Fin <u>d</u> Replace <u>G</u> o To                      | y, the                                      |
| maga   | Find what: Sewanee Review                               | × ,                                         |
| polit  |                                                         |                                             |
| regul  | Replace with: SR                                        | of                                          |
| curre  |                                                         | , a                                         |
| great  | <u>M</u> ore >> <u>R</u> eplace Replace                 | All Eind Next Cancel m the                  |

# 7. If you want to replace it, you can click **Replace** to change individual instances of text. You can also click **Replace All** to replace every instance of the text throughout the document.

Atop Monteagle Mountain at the University of the South in Sewanee, Tennessee, is the

office of The Sewanee Review. Founded in 1892, the Sewanee Review (SR) has never missed an

issue, distinguishing it as the oldest continuously published quarterly review in the United States.

For its first half-century, the magazine existed as a general journal of the Humanities, featuring

| Find and Repl          | ace                            | ?      | × |
|------------------------|--------------------------------|--------|---|
| Fin <u>d</u> Re        | place <u>G</u> o To            |        |   |
| Fi <u>n</u> d what:    | Sewanee Review                 |        | ~ |
| Replace w <u>i</u> th: | SR                             |        | ~ |
| <u>M</u> ore >>        | Replace     Replace <u>All</u> | Cancel |   |

8. The text will be replaced.

current books. This shift in tone was facilitated expressly by the editors of the t

great deal of the magazine's continued excellence has depended on its editors, v

SR yould not have been able to solicit and select the excellent writers that have

pages during these past decades. For the last seventy-six years, the office of the

9. When you're done, click **Close** or **Cancel** to close the dialog box.

For additional search options, click **More** in the Find and Replace dialog box. From here, you can select additional options, like matching case and ignoring punctuation.

#### To find text:

In our example, we've written an academic paper and will use the Find command to locate all instances of a particular word.

1. From the **Home** tab, click the **Find** command. You can also press **Ctrl+F** on your keyboard.

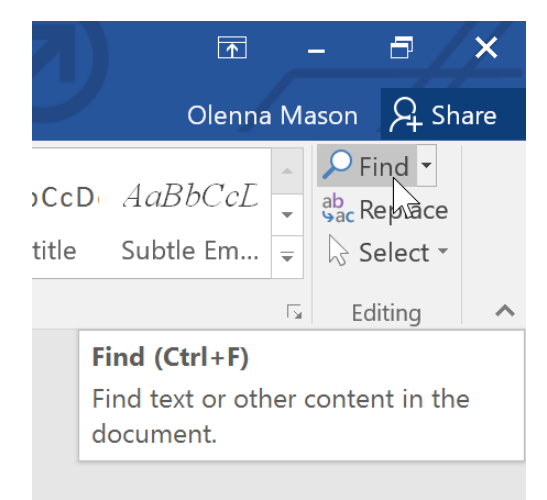

- 2. The **navigation pane** will appear on the left side of the screen.
- 3. Type the text you want to find in the field at the top of the navigation pane. In our example, we'll type the word we're looking for.

| File                                        | Home                        | Inse                | ert            | Desig                   | n                                    | Lay                   | /out    |
|---------------------------------------------|-----------------------------|---------------------|----------------|-------------------------|--------------------------------------|-----------------------|---------|
| Paste                                       | Cut<br>Copy<br>Format Pain  | ter E               | mes<br>I       | Ţ<br>Ţ ≁ ab             | 12<br>e <b>X<sub>2</sub></b><br>Font | × A<br>X <sup>2</sup> | A       |
| Navig                                       | ation                       |                     |                |                         | -                                    | ×                     | ы.<br>Т |
| fiction                                     |                             |                     |                |                         | ×                                    | •                     | m       |
| 25 results                                  | ;                           |                     |                |                         |                                      |                       | -       |
| Headings                                    | Pages                       | Result              | s              |                         |                                      |                       | -       |
| publishes<br><b>fiction</b> , p<br>current  | superb ess<br>oetry and, o  | ays, lit<br>of coui | erary<br>se, r | v criticisr<br>eviews o | n,<br>f                              |                       | 4       |
| outlook.<br><b>fiction</b> , "(<br>appeared | His first pu<br>Old Scratch | blished<br>in the   | l wor<br>Valle | k of<br>ey," whic       | h                                    |                       |         |

4. If the text is found in the document, it will be highlighted in yellow and a **preview of the results** will appear in the **navigation pane**. You can also click one of the results below the arrows to jump to it.

| Navigation                                                                                                 | - 2     | × -    |
|----------------------------------------------------------------------------------------------------|---------|--------|
| fiction                                                                                                    | × •     |        |
| Result 2 of 25<br>Headings Pages <b>Results</b>                                                            |         | -<br>- |
| publishes superb essays, literary criticism, <b>fiction</b> , po<br>and, of course, reviews of current     | oetry   |        |
| outlook. His first published work of <b>fiction</b> , "Old Sci                                             | ratch   | 4      |
| a work of Agrarian sentimentalism than it is <b>fiction</b> ,                                              | as      |        |
| Mark Lucas argues in The Southern Vision<br>from Southern Agrarianism to Southern <b>fiction</b> Lytl      | o's     |        |
| first novel, The Long Night, was                                                                           |         |        |
| significant change in the Sewanee Review's contents<br>revealed: <b>fiction</b> (Editorial History 7).     | s was   |        |
| The addition of <b>fiction</b> was strongly supported by T<br>he suggests, "good creative work is a        | ate. As |        |
| in itself is the end of criticism" (Tate 64). <b>Fiction</b> has a mainstay of the Sewanee Review          | been    |        |
| the similarity of themes and style in their <b>fiction</b> . Lyd<br>discusses one of his concurrent themes | tle     |        |
| any of Lytle's former vocations, teaching fiction write                                                    | ting    |        |

5. When you're finished, click **X** to close the navigation pane. The highlight will disappear.

| Navigation •                                                                                            | ь  |  |  |  |
|----------------------------------------------------------------------------------------------------|----|--|--|--|
| fiction × Clo                                                                                           | se |  |  |  |
| 25 results                                                                                              | -  |  |  |  |
| Headings Pages <b>Results</b>                                                                           | -  |  |  |  |
| publishes superb essays, literary criticism, <b>fiction</b> , poetry and, of course, reviews of current |    |  |  |  |

For more search options, click the drop-down arrow next to the search field.

| Navigation                                                                                 | * X <u>L</u>                                |
|--------------------------------------------------------------------------------------------|---------------------------------------------|
| fiction                                                                                    | × T m                                       |
| 25 results                                                                                 | Options                                     |
| Headings Pages <b>Results</b>                                                              | Advanced Find                               |
| publishes superb essays, literary criticism                                                | ab<br>Sac <u>R</u> eplace                   |
| fiction, poetry and, of course, reviews of                                                 | → <u>G</u> o To                             |
| current                                                                                    | Find:                                       |
| outlook. His first published work of <b>fiction</b> "Old Scratch in the Valley" which      | Graphics                                    |
| appeared                                                                                   | Tables                                      |
| a work of Agrarian sentimentalism than it                                                  | $\pi$ Equations                             |
| is <b>fiction</b> , as Mark Lucas argues in The<br>Southern Vision                         | AB <sup>1</sup> Foot <u>n</u> otes/Endnotes |
| from Southern Agrarianism to Southern <b>fiction</b> . Lytle's first novel, The Long Night | Comments                                    |

#### To replace text:

You may discover that you've made a mistake repeatedly throughout your document, like misspelling someone's name, or that you need to exchange a particular word or phrase for another. You can use Word's **Find and Replace** feature to quickly make revisions. In our example, we'll use Find and Replace to change the title of a magazine so it is abbreviated.

1. From the **Home** tab, click the **Replace** command. You can also press **Ctrl+H** on your keyboard.

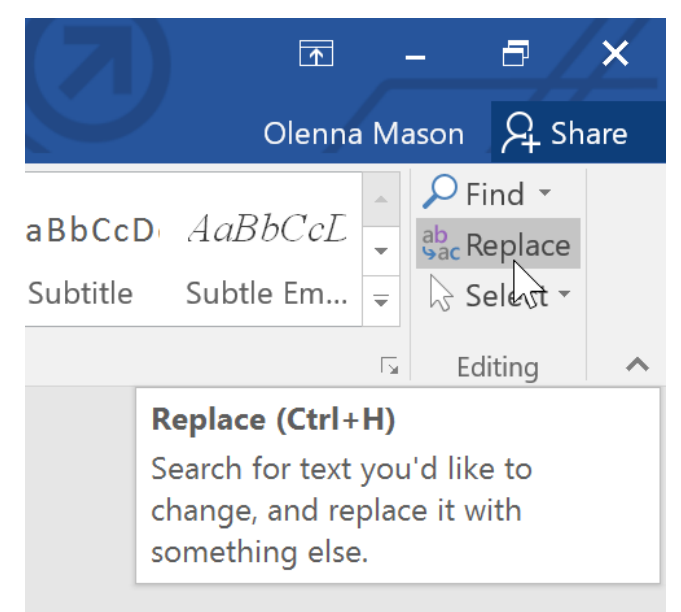

2. The **Find and Replace** dialog box will appear.

- 3. Type the text you want to find in the **Find what:** field.
- 4. Type the text you want to replace it with in the **Replace with:** field, then click **Find Next**.

| Find and Repl          | ace                                                  | ?      | ×      |
|------------------------|------------------------------------------------------|--------|--------|
| Fin <u>d</u> Re        | eplace <u>G</u> o To                                 |        |        |
| Fi <u>n</u> d what:    | Sewanee Review                                       |        | $\sim$ |
|                        |                                                      |        |        |
| Replace w <u>i</u> th: | SR                                                   |        | $\sim$ |
|                        |                                                      |        |        |
| <u>M</u> ore >>        | <u>R</u> eplace Replace <u>A</u> ll <u>Find Next</u> | Cancel |        |
|                        |                                                      |        |        |

- 5. Word will find the first instance of the text and **highlight** it in gray.
- 6. **Review** the text to make sure you want to replace it. In our example, the text is part of the title of the paper and does not need to be replaced. We'll click **Find Next** again to jump to the next instance.

|       |                                                                                                    |             | 5 · · · <u>\</u> |
|-------|----------------------------------------------------------------------------------------------------|-------------|------------------|
| Willi | iam Fisher                                                                                                    | LIT 489     | )                |
|       | <u>Andrew Lytle at The Sewanee Review</u><br>Atop Monteagle Mountain at the University of the South in Sewanee, T | ennessee, i | is the           |
| offic | Find and Replace                                                                                                  | ? ×         | as the           |
| oldes | Fin <u>d</u> Replace <u>G</u> o To                                                                                |             | y, the           |
| maga  | Fi <u>n</u> d what: Sewanee Review                                                                                | $\sim$      | p                |
| polit |                                                                                                    |             |                  |
| regu  | Replace with: SR                                                                                                  | ~           | of               |
| curre |                                                                                                    |             | , a              |
| great | More >> Replace All Find Next                                                                                     | Cancel      | m the            |

7. If you want to replace it, you can click **Replace** to change individual instances of text. You can also click **Replace** All to replace every instance of the text throughout the document.

Atop Monteagle Mountain at the University of the South in Sewanee, Tennessee, is the office of *The Sewanee Review*. Founded in 1892, the *Sewanee Review* (*SR*) has never missed an issue, distinguishing it as the oldest continuously published quarterly review in the United States. For its first half-century, the magazine existed as a general journal of the Humanities, featuring

| Find and Replace                                                    | ?      | × |
|---------------------------------------------------------------------|--------|---|
| Fin <u>d</u> Re <u>p</u> lace <u>G</u> o To                         |        |   |
| Fi <u>n</u> d what: Sewanee Review                                  |        | ~ |
|                                                                     |        |   |
| Replace with: SR                                                    |        | ~ |
|                                                                     |        |   |
| <u>M</u> ore >> <u>Replace</u> Replace <u>A</u> ll <u>Eind Next</u> | Cancel |   |
| $\sqrt{2}$                                                          |        |   |

8. The text will be replaced.

current books. This shift in tone was facilitated expressly by the editors of the t

great deal of the magazine's continued excellence has depended on its editors, v

SR would not have been able to solicit and select the excellent writers that have

pages during these past decades. For the last seventy-six years, the office of the

9. When you're done, click **Close** or **Cancel** to close the dialog box.

For additional search options, click **More** in the Find and Replace dialog box. From here, you can select additional options, like matching case and ignoring punctuation.

## Page Layout

#### Page orientation

Word offers two-page orientation options: **landscape** and **portrait**. Compare our example below to see how orientation can affect the appearance and spacing of text and images.

• Landscape means the page is oriented **horizontally**.

|                         |                                |          |            |         |       |             |            |            |             |          |            |         |      | Wings | tries & more |
|-------------------------|--------------------------------|----------|------------|---------|-------|-------------|------------|------------|-------------|----------|------------|---------|------|-------|--------------|
| APPLICANT INFO          | RMATION                        |          |            |         |       |             |            |            |             |          |            |         |      |       |              |
| Last Name               |                                |          |            | P       | int b | Name        |            |            |             |          | PLE.       |         | Date |       |              |
| Street Address          |                                |          |            |         |       |             |            |            |             |          | Apartes    | nt/Unit | ,    |       |              |
| Пty                     |                                |          |            |         | 5     | State       |            |            |             |          | ZIΡ        |         |      |       |              |
| Phone                   |                                |          |            |         |       | E-mail Add  | trans.     |            |             |          |            |         |      |       |              |
| Date Analighte          |                                |          | Social     | Securit | ty No | a.          |            |            |             | Desires  | d Salary   |         |      |       |              |
| Ane you a citizen of th | e United States?               |          | YES .      |         | ND    |             | D'no, are  | you author | zed to work | in the U | <u>5</u> 7 |         | YE   |       | ND D         |
| Have you ever been a    | onvicted of a felony?          |          | YES 🗐      |         | ND    |             | If yes, as | plain.     |             |          |            |         |      |       |              |
| BRENTALIS ENDI          | NULLER IN                      |          |            |         |       |             |            |            |             |          |            |         |      |       |              |
| PREVIOUS EMPL           | THEN                           |          |            |         |       |             |            | Dhome      |             |          |            |         |      |       |              |
| Longany                 |                                |          |            |         |       |             |            | PTLOD      |             |          |            |         |      |       |              |
| Address                 |                                |          |            |         |       |             |            | Superviso  | r           | -        |            |         |      |       |              |
| Job Tible               |                                |          |            |         | 9     | turing Sa   | tary       | \$         |             |          | nding S    | ειεγ    | \$   |       |              |
| Reponsbillter           |                                |          |            |         |       |             |            |            |             |          |            |         |      |       |              |
| Fram                    | To                             | Reason t | lar Leavin | g       |       |             | _          |            |             |          |            |         |      |       |              |
| Play use contact your p | previous supervisor for a refy | rence?   |            |         |       | YES         |            | NO III     |             |          |            |         |      |       |              |
| Company                 |                                |          |            |         |       |             |            | Phone      |             |          |            |         |      |       |              |
| Address                 |                                |          |            |         |       |             |            | Superviso  | r           |          |            |         |      |       |              |
| Job Tible               |                                |          |            |         | 9     | tarting Sal | lary       | *          |             | 5        | inding S   | alary   | \$   |       |              |
| Responsibilities        |                                |          |            |         |       |             |            |            |             |          |            |         |      |       |              |
| Fram                    | To                             | Reason t | lar Leavin | a       |       |             |            |            |             |          |            |         |      |       |              |

• Portrait means the page is oriented **vertically**.

| APPLICANT        | INFORMATION             |             |                  |        |          |                |             |             |           |         |       |      |      |
|------------------|-------------------------|-------------|------------------|--------|----------|----------------|-------------|-------------|-----------|---------|-------|------|------|
| Last Name        |                         |             |                  | Fint   | Nama     |                |             |             | PLL.      |         | Date  |      |      |
| Street Address   |                         |             |                  |        |          |                |             |             | Apart     | nent/18 | nit # |      |      |
| City             |                         |             |                  | 5      | tatu     |                |             |             | ΖIP       |         |       |      |      |
| Phone            |                         |             |                  | E      | -mail A  | ddness         |             |             |           |         |       |      |      |
| Date Analistie   |                         |             | Social Se        | curity | y No.    |                |             | De          | sirved So | lary    |       |      |      |
| Ane you a citize | in of the United States | ,           | YES D            | ND     |          | Brno,<br>U.S.7 | are you and | thorized to | wark in   | the     | Y     | ES 👘 | ND D |
| Наме усы виег    | been convicted of a fe  | ony?        | YES 📰            | NO     |          | If yes,        | explain.    |             |           |         |       |      |      |
| PREVIOUS B       | MPLOYMENT               |             |                  |        |          |                |             |             |           |         |       |      |      |
| Company          |                         |             |                  |        |          |                | Phone       |             |           |         |       |      |      |
| Address          |                         |             |                  |        |          |                | Superviso   | r           |           |         |       |      |      |
| lob Title        |                         |             |                  | 2      | arting   | Salary         |             |             | Ending    | Salary  |       |      |      |
| Responsibilities |                         |             |                  |        |          |                |             |             |           |         |       |      |      |
| Fram             | To                      | Reaso       | n far Leavir     | 10     |          |                |             |             |           |         |       |      |      |
| Play we contact  | t your previous supervi | uar far     | a reference      | 0      | YES      |                | NO 🗐        |             |           |         |       |      |      |
| Company          |                         |             |                  |        |          |                | Phone       |             |           |         |       |      |      |
| Address          |                         |             |                  |        |          |                | Superviso   | r           |           |         |       |      |      |
| lob Title        |                         |             |                  | 9      | arting   | Salary         |             |             | Ending    | Salary  |       |      |      |
| Responsibilities |                         |             |                  | -      | -        |                |             |             |           |         |       |      |      |
| Fram             | То                      | Reaso       | n far Leavin     | na     |          |                |             |             |           |         |       |      |      |
| Play we contact  | t your previous supervi | or far      | a reference      | 0      | YES      |                | NO III      |             |           |         |       |      |      |
| Company          |                         |             |                  |        |          |                | Phone       |             |           |         |       |      |      |
| Address          |                         |             |                  |        |          |                | Superviso   | r           |           |         |       |      |      |
| lob Title        |                         |             |                  | 54     | artine l | Salary         | *           | -           | Ender     | Salary  |       |      |      |
| Responsibilities |                         |             |                  | 1      |          |                | ÷           |             |           |         | +     |      |      |
| Fran             | To                      | Banes       | n far Lee-ir     | 202    |          |                |             |             |           |         |       |      |      |
|                  | 10                      | - Jone di J | and the standard | -1     |          | _              |             |             |           |         |       |      |      |

#### To change page orientation:

- 1. Select the **Layout** tab.
- 2. Click the **Orientation** command in the Page Setup group.

| File    | Home        | Inser  | t Desig | jn l               | Layout   | Refe  | erences               | Mailings | Review         | View | Desig |
|---------|-------------|--------|---------|--------------------|----------|-------|-----------------------|----------|----------------|------|-------|
|         |             |        |         | Bre                | eaks *   |       | Indent                |          | Spacing        |      |       |
|         |             |        |         | 🗄 Lin              | e Numb   | ers 🔻 | € Left:               | 0" ‡     | ‡≡ Before:     | 0 pt | ÷     |
| Margins | Orientation | Size   | Columns | ь <sup>а-</sup> Ну | phenatio | n -   | ≡ <del>⊈</del> Right: | 0" ‡     | ,<br>‡≡ After: | 0 pt | ÷     |
|         | W           | Page S | etup    |                    |          | G.    |                       | Parag    | iraph          |      | G.    |

3. A drop-down menu will appear. Click either **Portrait** or **Landscape** to change the page orientation.

| File         | Home        | Insert  | Design           | Layout                   | Ref          | erences              | Mailings | Review V                                                                     | View         | Desig       |
|--------------|-------------|---------|------------------|--------------------------|--------------|----------------------|----------|------------------------------------------------------------------------------|--------------|-------------|
|              |             |         |                  | Breaks *                 |              | Indent               | 01 1     | Spacing                                                                      | 0 - 1        | *           |
| Margins<br>* | Orientation | Size C  | olumns<br>→ bc l | Line Numbe<br>Hyphenatio | ers *<br>n * | = Left:<br>≡€ Right: | 0" ‡     | $\downarrow \equiv$ Before:<br>$\downarrow \equiv \\ \uparrow \equiv$ After: | 0 pt<br>0 pt | *<br>*<br>* |
|              |             | ortrait | up               |                          | Fa           |                      | Parag    | raph                                                                         |              | Fa          |
|              |             |         |                  | 2 1                      |              | . 3                  | 1 4 .    |                                                                              | 5.,          |             |
|              | La          | ndscape |                  |                          |              |                      |          |                                                                              |              |             |

4. The page orientation of the document will be changed.

#### Page size

By default, the **page size** of a new document is 8.5 inches by 11 inches. Depending on your project, you may need to adjust your document's page size. It's important to note that before modifying the default page size, you should check to see which page sizes your printer can accommodate.

#### To change the page size:

Word has a variety of **predefined page sizes** to choose from.

1. Select the **Layout** tab, then click the **Size** command.

| File    | Home             | Insert     | Design      | Layout       | References            | Mailings | Review           | View   |
|---------|------------------|------------|-------------|--------------|-----------------------|----------|------------------|--------|
|         |                  |            | H Br        | eaks *       | Indent                |          | Spacing          |        |
|         |                  |            | ‡⊡ Lir      | ne Numbers * | € Left:               | 0" ‡     | †≡<br>↓≡ Before: | 0 pt 🌲 |
| Margins | Urientation<br>- | Size Colum | ns<br>bc Hy | /phenation - | ≣ <del>≩</del> Right: | 0" ‡     | k≡<br>≜ After:   | 0 pt 🗘 |
|         |                  | Page Setup |             | 1            | 5                     | Parag    | raph             | Ea.    |

2. A drop-down menu will appear. The current page size is highlighted. Click the desired **predefined page size**.

| File         | Home        | Inser | t Des                       | sign                                  | Layout                                            | Refe | rences                 | М        | lailings    | Review                                         | 1            | View             |
|--------------|-------------|-------|-----------------------------|---------------------------------------|---------------------------------------------------|------|------------------------|----------|-------------|------------------------------------------------|--------------|------------------|
| Margins<br>• | Orientation | Size  | Columns                     | н Вre<br>∰⊡ Lir<br>в <sup>a-</sup> Ну | eaks <del>*</del><br>ne Numbers *<br>rphenation * | Ind  | ent<br>Left:<br>Right: | 0"<br>0" | *<br>*<br>* | Spacing<br>↓ == Before:<br>↓ ==<br>↑ == After: | 0 pt<br>0 pt | 4<br>¥<br>4<br>¥ |
| L            | •• • • • •  |       | Letter<br>8.5" x 11         |                                       |                                                   |      | 3                      |          | Parag       | raph<br>• 4 • • • 1                            |              | 5 · · ·          |
|              |             |       | <b>Legal</b><br>8.5" x 14   | r" 🖒                                  |                                                   |      |                        |          |             |                                                |              |                  |
| :            |             |       | <b>Executi</b><br>7.25" x 1 | <b>ve</b><br>0.5"                     |                                                   |      |                        |          |             |                                                |              |                  |
| -            |             |       | <b>A4</b><br>8.27" x 1      | 1.69"                                 |                                                   |      | EASE J                 | OIN U    | S FOR       | GROVE PUI                                      | BLICA        | tions'           |

3. The page size of the document will be changed.

#### To use a custom page size:

Word also allows you to customize the page size in the **Page Setup** dialog box.

1. From the **Layout** tab, click **Size**. Select **More Paper Sizes** from the drop-down menu.

| File        | Home        | Insert  | Design                                  | Layout                                          | References                  | Mailings                   |
|-------------|-------------|---------|-----------------------------------------|-------------------------------------------------|-----------------------------|----------------------------|
| Margins (   | Orientation | Size Co | olumns<br>• bc- Hy                      | eaks <del>*</del><br>e Numbers *<br>phenation * | Indent<br>T Eft:<br>T Right | 0" ‡<br>0" ‡               |
| L           |             |         | Letter<br>8.5" x 11"                    |                                                 | A<br>3                      | Paragr                     |
|             |             |         | Legal<br>8.5" x 14"                     |                                                 |                             |                            |
|             |             |         | <b>Executive</b><br>7.25" x 10.5"       |                                                 |                             |                            |
| -           |             |         | <b>A4</b><br>8.27" x 11.69"             |                                                 | ŝE                          | JOIN US FOR (              |
| -<br>-<br>- |             |         | <b>A5</b><br>5.83" x 8.27"              |                                                 |                             | 3                          |
| -           |             |         | <b>B5 (JIS)</b><br>7.16" x 10.12"       |                                                 |                             | ΑΝΝ                        |
|             |             |         | Envelope #10<br>4.12" x 9.5"            |                                                 |                             | OLIDA                      |
| -           |             |         | Envelope DL<br>4.33" x 8.66"            |                                                 |                             |                            |
| M           |             |         | Envelope C5<br>6.38" x 9.02"            |                                                 |                             | Соскта                     |
| -           |             |         | Envelope B5<br>6.93" x 9.84"            |                                                 | F                           | OOD, DRINK, .<br>WILL BE I |
| 4           |             |         | Envelope Mon<br>3.88" x 7.5"            | arch                                            |                             | DECEME                     |
| -<br>-<br>- |             |         | <b>A6</b><br>4.13" x 5.83"              |                                                 |                             | CAPITAL CLU                |
|             |             | Mor     | Double Japan<br>re P <u>a</u> per Sizes | Postcard Ro                                     | tated 👻                     | 1790 MADI                  |

- 2. The **Page Setup** dialog box will appear.
- 3. Adjust the values for **Width** and **Height**, then click **OK**.

| Page Setup                                                                                                    | ? ×                                                                                                    |
|----------------------------------------------------------------------------------------------------|----------------------------------------------------------------------------------------------------|
| Margins Paper Layout                                                                                                    |                                                                                                    |
| Pape <u>r</u> size:                                                                                                    |                                                                                                    |
| Custom size 🗸 🗸                                                                                                    |                                                                                                    |
| Width: 5                                                                                                    |                                                                                                    |
| Height: 7                                                                                                    |                                                                                                    |
| Paper source                                                                                                    |                                                                                                    |
| Eirst page:<br>Default tray (Automatically Select)<br>Automatically Select<br>Printer auto select<br>Manual Feed Tray<br>Tray 1<br>Tray 2<br>Tray 3<br>Tray 4 | Other pages:<br>Default tray (Automatically Select)<br>Automatically Select<br>Printer auto select<br>Manual Feed Tray<br>Tray 1<br>Tray 2<br>Tray 3<br>Tray 4 |
| Apply to: Whole document V                                                                                                    | Print Op <u>t</u> ions                                                                                                    |
| Set As <u>D</u> efault                                                                                                    | OK Cancel                                                                                                    |

4. The page size of the document will be changed.

#### Page margins

A **margin** is the **space** between the text and the edge of your document. By default, a new document's margins are set to **Normal**, which means it has a one-inch space between the text and each edge. Depending on your needs, Word allows you to change your document's margin size.

#### To format page margins:

Word has a variety of **predefined margin sizes** to choose from.

1. Select the **Layout** tab, then click the **Margins** command.

| File    | Home        | Inser  | t Desig | gn     | Layout     | Refe  | erences               | Mailings | Review                       | View | Desig |
|---------|-------------|--------|---------|--------|------------|-------|-----------------------|----------|------------------------------|------|-------|
|         |             | R      |         | HE     | Breaks ≠   |       | Indent                |          | Spacing                      |      |       |
| Marging | Orientation | Size   | Columna | 3: 🗋 L | ine Numbe  | ers 🔻 | ≥≡ Left:              | 0" 🗘     | $\downarrow^{=}_{=}$ Before: | 0 pt | ÷     |
|         | -           | -<br>- | v       | bc⁻⊦   | Hyphenatio | n -   | ≣ <del>⊈</del> Right: | 0" ‡     | , ≜ After:                   | 0 pt | +     |
| - 0     |             | Page S | ietup   |        |            | - G   |                       | Parag    | raph                         |      | E.    |

2. A drop-down menu will appear. Click the **predefined margin size** you want.

| File      | Home                              | Insert                           | Design                              | Li                     | ayout                    | Refe          |
|-----------|-----------------------------------|----------------------------------|-------------------------------------|------------------------|--------------------------|---------------|
| Margins O | rientation                        | Size C                           |                                     | Brea<br>Line<br>ट- Hyp | iks ≠<br>Numb<br>henatic | ers ▼<br>on ▼ |
| *         | Last Cu:<br>Top:<br>Left:         | stom Sett<br>0.3"<br>0.35"       | <b>ing</b><br>Bottom: (<br>Right: ( | ).3"<br>).35"          |                          | 5<br>• • • 5  |
|           | <b>Normal</b><br>Top:<br>Left:    | 1"<br>1"                         | Bottom: 1<br>Right: 1               | 1"<br>1"               |                          |               |
|           | <b>Narrow</b><br>Top:<br>Left:    | 0.5"<br>0.5" 戻                   | Bottom: (<br>Right: (               | ).5"<br>).5"           | IT A                     | PPL           |
|           | <b>Modera</b><br>Top:<br>Left:    | n <b>te</b><br>1"<br>0.75"       | Bottom: 1<br>Right: (               | 1"<br>).75"            | OITAM                    | N             |
|           | Wide<br>Top:<br>Left:             | 1"<br>2"                         | Bottom: 1<br>Right: 2               | 1"<br>2"               |                          |               |
|           | <b>Mirrore</b><br>Top:<br>Inside: | ed<br>1"<br>1.25"                | Bottom: 1<br>Outside: 1             | 1"<br>1"               | Jnited SI                | tates?        |
|           | Office 2<br>Top:<br>Left:         | 2 <b>003 Defa</b><br>1"<br>1.25" | ault<br>Bottom: 1<br>Right: 1       | 1"<br>1.25"            | victed of                | a felon       |
| ×         | Custom                            | Margins                          |                                     |                        | MENT                     |               |
| Cust      | om M <u>a</u> rgi                 | ns                               |                                     |                        |                          |               |

3. The margins of the document will be changed.

#### To use custom margins:

Word also allows you to customize the size of your margins in the **Page Setup** dialog box.

1. From the **Layout** tab, click **Margins**. Select **Custom Margins** from the drop-down menu.

| File       | Home             | Insert    | Design              | Layout                                  | Refe    |
|------------|------------------|-----------|---------------------|-----------------------------------------|---------|
|            |                  | R         |                     | Breaks *                                |         |
|            | -                |           | 100 B               | Line Numb                               | ers 🔻   |
| Margins Or | ientation        | Size C    | olumns              | Hyphenatio                              | n z     |
| <b>•</b>   | *                | <b>*</b>  | Ψ DC                | riyphenatic                             | ,       |
|            | Last Cu          | stom Sett | ing<br>Retterns 0.2 |                                         | E I     |
|            | Top:             | 0.5       | Bottom: 0.5         | 5 ( ) ( ) ( ) ( ) ( ) ( ) ( ) ( ) ( ) ( | ;       |
|            | Leru             | 0.55      | Ngna 0.5            |                                         |         |
|            | Normal           |           |                     |                                         |         |
|            | Top:             | 1"        | Bottom: 1"          |                                         |         |
|            | Left:            | 1"        | Right: 1"           |                                         |         |
|            |                  |           |                     |                                         |         |
|            | Narrow           | 1         |                     | . IT АI                                 | DDI 1   |
|            | Top:             | 0.5"      | Bottom: 0.5         | ;" II A                                 | FFL.    |
|            | Left:            | 0.5"      | Right: 0.5          | 5"                                      |         |
|            |                  |           |                     |                                         |         |
|            | Modera           | ite       | _                   |                                         |         |
|            | Top:             | 1"        | Bottom: 1"          | MATIO                                   | N       |
|            | Left:            | 0.75"     | Right: 0.7          | 5.                                      |         |
|            | Wide             |           |                     |                                         |         |
|            | Top:             | 1"        | Bottom: 1"          |                                         |         |
|            | Left:            | 2"        | Right: 2"           |                                         |         |
|            |                  |           |                     |                                         |         |
|            | Mirrore          | ed        |                     |                                         |         |
|            | Top:             | 1"        | Bottom: 1"          |                                         |         |
|            | Inside:          | 1.25"     | Outside:1"          | Line Los                                |         |
|            |                  |           |                     | Jnited St                               | tates?  |
|            | Office a         | 2003 Defa | ult                 | victed of                               | a felon |
|            | lop:             | 1.25%     | Bottom: 1"          |                                         |         |
|            | Lett:            | 1.25      | Right: 1.2          |                                         |         |
|            |                  |           |                     | MENT                                    |         |
|            | <i>.</i> .       |           |                     |                                         |         |
|            | Custom           | Margins   |                     |                                         |         |
|            |                  |           |                     |                                         |         |
| Custo      | m M <u>a</u> rgi | ns        |                     |                                         |         |

- 2. The **Page Setup** dialog box will appear.
- 3. Adjust the values for each margin, then click **OK**.

| Page Setup                 |                           | ?    | ×      |
|----------------------------|---------------------------|------|--------|
| Margins Paper Layout       |                           |      |        |
| Margins                    |                           |      |        |
| <u>T</u> op: .75           | <u>B</u> ottom:           | .75  | ÷      |
| Left: .75                  | <u>R</u> ight:            | .75  | -      |
| <u>G</u> utter: 0" ≑       | G <u>u</u> tter position: | Left | $\sim$ |
| Orientation                |                           |      |        |
| Portrait Landscape         |                           |      |        |
| Pages                      |                           |      |        |
| Multiple pages: Normal     | $\sim$                    |      |        |
|                            |                           |      |        |
| Preview                    |                           |      |        |
|                            |                           |      |        |
| Apply to: Whole document ∨ |                           |      |        |
| Set As <u>D</u> efault     | ОК                        | Ca   | ncel   |

4. The margins of the document will be changed.

You can also open the Page Setup dialog box by navigating to the Layout tab and clicking the small **arrow** in the bottom-right corner of the **Page Setup** group.

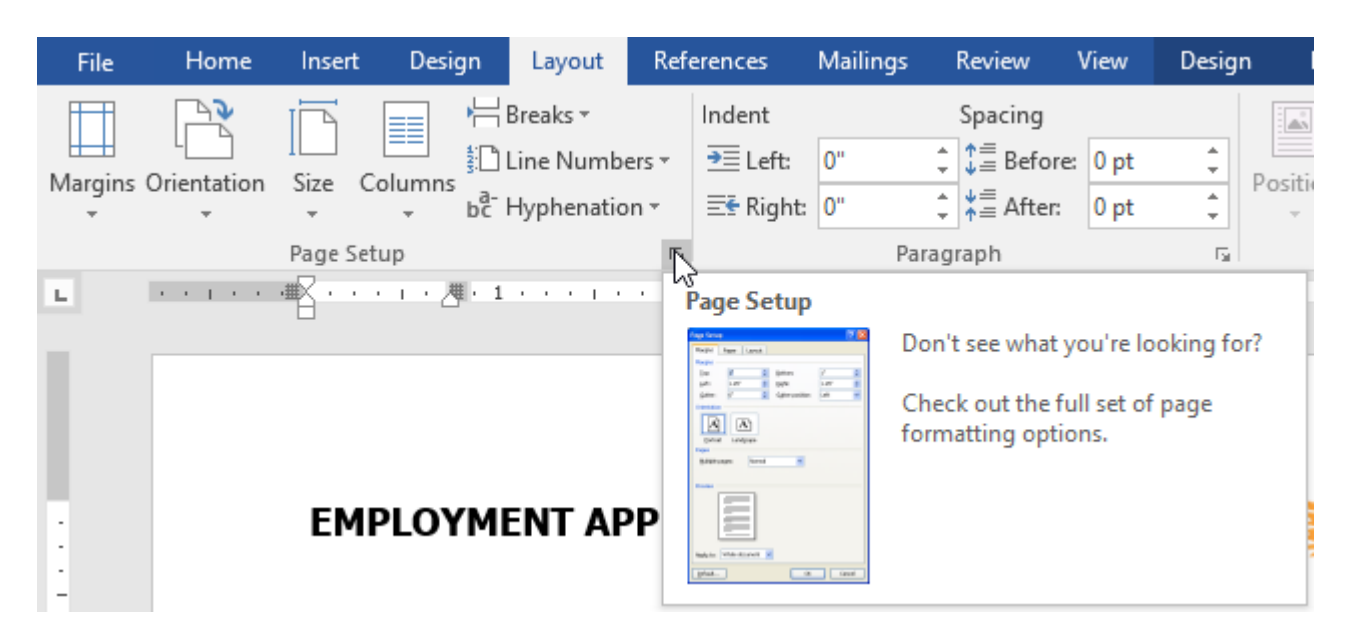

## **Printing Documents**

#### To access the Print pane:

1. Select the **File** tab. **Backstage view** will appear.

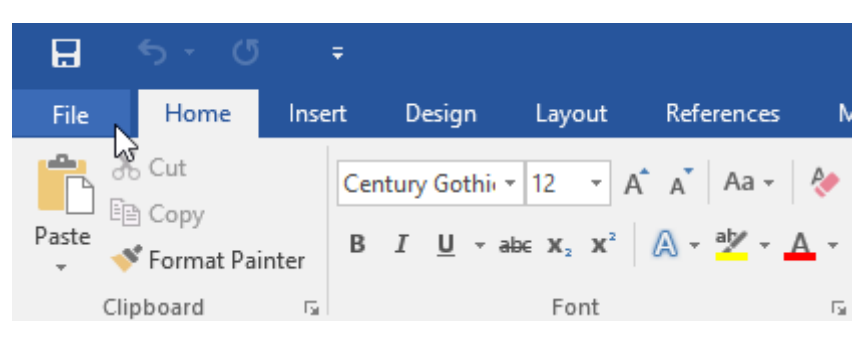

2. Select **Print**. The **Print** pane will appear.

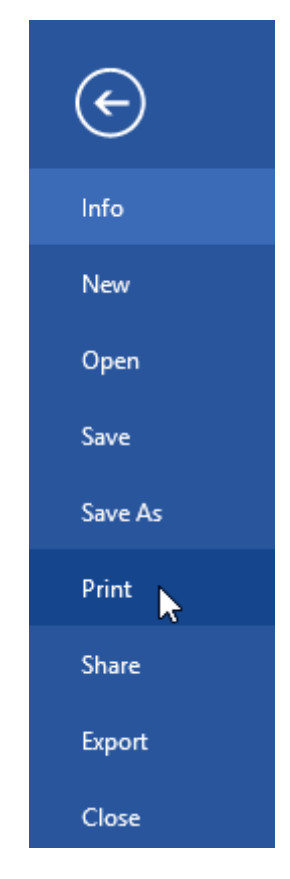

Click the buttons in the interactive below to learn more about using the Print pane.

| ¢                   | Word2016_Printing_Practice - Wo                          | ord ? — 🗆<br>Jan                       |
|---------------------|----------------------------------------------------------|----------------------------------------|
| Info                | Print                                                    |                                        |
| New<br>Open<br>Save | Copies: 1 🗘<br>Print                                     |                                        |
| Save As             | Printer                                                  | AV.V                                   |
| Print               | Ready                                                    |                                        |
| Share               | Printer Properties                                       |                                        |
| Export<br>Close     | Settings<br>Print All Pages<br>The whole thing<br>Pages: | Westbrook-Parker<br>Monthly Report     |
| Account<br>Options  | Print One Sided<br>Only print on one side of th          |                                        |
|                     | Portrait Orientation                                     | WEITEROOK-PARKER I 4313 LAMER/MINOEWAY |
|                     | 8.5" x 11"                                               |                                        |
|                     | Normal Margins<br>Left: 1" Right: 1"                     |                                        |
|                     | 1 Page Per Sheet -                                       |                                        |
|                     | Page Setup                                               | <ul> <li>4 1 of 5 ▶ 35% - +</li> </ul> |

You can also access the Print pane by pressing **Ctrl+P** on your keyboard.

#### To print a document:

1. Navigate to the **Print** pane, then select the desired **printer**.

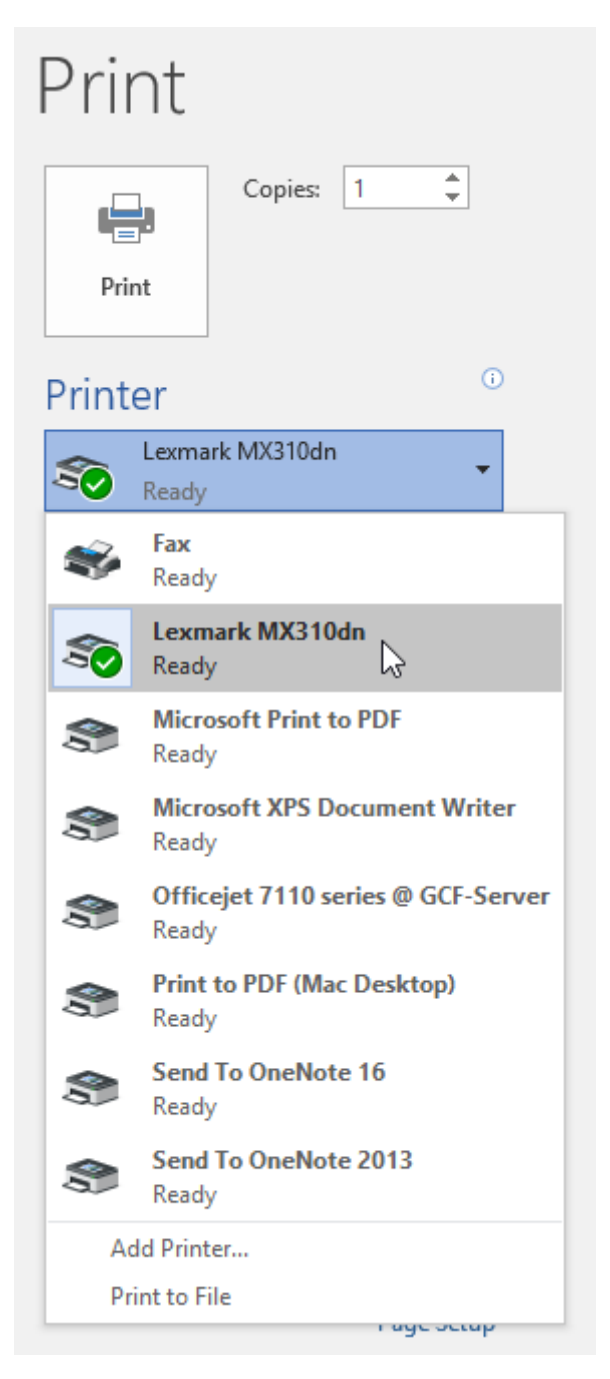

2. Enter the number of **copies** you want to print.

| Print                       |                    |  |  |  |  |  |
|-----------------------------|--------------------|--|--|--|--|--|
| Print                       | Copies: 1          |  |  |  |  |  |
| Printer                     |                    |  |  |  |  |  |
| So Lexmark MX310dn<br>Ready |                    |  |  |  |  |  |
|                             | Printer Properties |  |  |  |  |  |

3. Select any additional **settings** if needed.

| Pri    | nt                                              |   |
|--------|-------------------------------------------------|---|
| Pri    | Copies: 1                                       |   |
| Pri    | nt                                              |   |
| Print  | er                                              |   |
| 50     | Lexmark MX310dn                                 |   |
|        | Printer Properties                              |   |
| Setti  | ngs                                             |   |
|        | Print All Pages<br>The whole thing              |   |
| Pages: |                                                 | ) |
|        | Print One Sided<br>Only print on one side of th |   |
|        | Collated<br>1,2,3 1,2,3 1,2,3                   |   |
|        | Portrait Orientation 🔹                          |   |
|        | Letter<br>8.5" x 11"                            |   |
|        | Normal Margins<br>Left: 1" Right: 1"            |   |
|        | 1 Page Per Sheet 👻                              |   |
|        | Page Setup                                      |   |

4. Click **Print**.

| Print           |                             |          |  |  |
|-----------------|-----------------------------|----------|--|--|
| <b>₽</b> rint ↓ | Copies: 1                   | *<br>*   |  |  |
| Printer         |                             | 0        |  |  |
| S Lexma Ready   | So Lexmark MX310dn<br>Ready |          |  |  |
|                 | Printer Pr                  | operties |  |  |

#### Custom printing

Sometimes you may find it unnecessary to print your entire document, in which case **custom printing** may be more suited for your needs. Whether you're printing **several individual pages** or a **range of pages**, Word allows you to **specify** exactly which pages you'd like to print.

#### To custom print a document:

If you'd like to print individual pages or page ranges, you'll need to separate each entry with a **comma** (1, 3, 5-7, or 10-14 for example).

- 1. Navigate to the **Print** pane.
- 2. In the **Pages:** field, enter the pages you want to print.

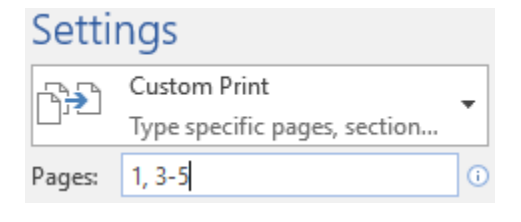

3. Click **Print**.

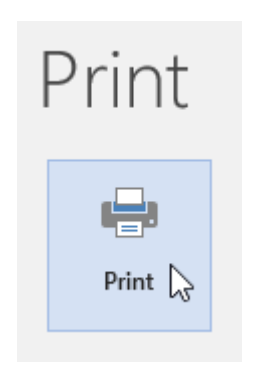

## Headers and Footers

#### To create a header or footer:

In our example, we want to display the author's name at the top of each page, so we'll place it in the header.

1. Double-click anywhere on the **top or bottom margin** of your document. In our example, we'll double-click the top margin.

| H          |              |            |                                                                                                    |                                  | Word2016_H                                                                                                    | eadersFooters                            | _Practice - W       | ord     |                       |                    | T                |            |              | ×          |
|------------|--------------|------------|----------------------------------------------------------------------------------------------------|----------------------------------|----------------------------------------------------------------------------------------------------|------------------------------------------|---------------------|---------|-----------------------|--------------------|------------------|------------|--------------|------------|
| File       | Home         | Insert     | Design                                                                                                   | Layout                           | References                                                                                                    | Mailings                                 | Review              | View    | v Q Tel               | l me               | Jav              | ier Flores | ۶Ļ           | hare       |
| Paste<br>V | Times<br>B I | ↓ .<br>abe | $\begin{array}{c c} 12 & \bullet & A^{\bullet} \\ \hline \mathbf{x}_{2} & \mathbf{x}^{2} \\ \end{array}$ | A Aa -<br>- a <mark>y</mark> - A | <ul> <li></li> <li></li></ul> | · <sup>*</sup> ਰੋ≓ · │ €≣<br>≣ ≣ │ \$≣ · | ≆  2↓ <br>  2₂ -  - | ¶<br>•  | AaBbCcI<br>THeading 1 | AaBbCcI<br>¶Normal | AaBb<br>11 No Sp | CcI<br>ac  | P<br>Editing | 9          |
| Clipboa    | rd 🗔         |            | Font                                                                                                    |                                  | Es .                                                                                                    | Paragraph                                |                     | G.      |                       | Styles             |                  | 5          | _            | _ <u>^</u> |
| 1          |              |            | I                                                                                                    |                                  |                                                                                                    |                                          |                     |         |                       |                    |                  |            |              |            |
| •          |              |            |                                                                                                    |                                  | Andrew Ly                                                                                                    | tle at The S                             | ewanee Re           | view    |                       |                    |                  |            |              |            |
| -          |              |            | Atop Mor                                                                                                 | nteagle Mo                       | ountain at the                                                                                                    | University                               | of the Sout         | th in S | Sewanee, T            | ennessee,          | is the           |            |              |            |
|            |              | office     | of The Sew                                                                                               | vanee Revi                       | ew. Founded                                                                                                    | in 1892, the                             | : Sewanee .         | Revie   | w (SR) has            | never mis          | sed an           |            |              |            |
| :          |              | issue,     | distinguish                                                                                              | ing it as th                     | e oldest conti                                                                                                    | nuously pu                               | blished qua         | arterly | review in             | the United         | d States         |            |              |            |
|            |              | For its    | s first half-o                                                                                           | entury, the                      | e magazine ex                                                                                                    | cisted as a g                            | eneral jour         | rnal of | f the Hum             | anities, fea       | turing           |            |              |            |

2. The header or footer will open, and a **Design** tab will appear on the right side of the **Ribbon**. The insertion point will appear in the header or footer.

|                                                                               |                                                                              |                | -                  | Word20     | 016_HeadersFc               | oters_Practic                             | e - Word  |            | Header & Footer Too                                           | ols   | Ē                            | - E                              |         | >       | < |
|-------------------------------------------------------------------------------|------------------------------------------------------------------------------|----------------|--------------------|------------|-----------------------------|-------------------------------------------|-----------|------------|---------------------------------------------------------------|-------|------------------------------|----------------------------------|---------|---------|---|
| File                                                                          | Home                                                                         | Insert         | Design             | Layout     | References                  | Mailings                                  | Review    | v View     | Design                                                        |       | ♀ Tell me                    | Javier Flores                    | 2       | _ Share |   |
| <ul> <li>Hea</li> <li>Food</li> <li>Page</li> <li>Heade</li> <li>1</li> </ul> | der <del>*</del><br>ter <del>*</del><br>e Number <del>*</del><br>er & Footer | Date &<br>Time | Document<br>Info * | E Quick    | Parts •<br>es<br>e Pictures | Go to Go to<br>leader Foote<br>Navigation |           | Different  | : First Page<br>: Odd & Even Pages<br>ocument Text<br>Options |       | 0.5" ‡<br>0.5" ‡<br>Position | Close Head<br>and Foote<br>Close | er<br>r |         | ^ |
|                                                                               |                                                                              |                |                    |            |                             |                                           |           |            |                                                               |       |                              |                                  |         |         |   |
| -                                                                             | Header                                                                       |                |                    |            | Ana                         | hew Lytle d                               | at The S  | lewanee 1  | <u>Review</u>                                                 |       |                              |                                  |         |         |   |
|                                                                               |                                                                              |                | Atop               | Monteag    | le Mountair                 | at the Uni                                | versity   | of the Sc  | outh in Sewanee, 7                                            | Гепı  | nessee, is th                | le                               |         |         |   |
| 1                                                                             |                                                                              | offi           | ce of The          | Sewanee    | <i>Review</i> . Fo          | unded in 1                                | 892, th   | e Sewane   | e Review (SR) has                                             | s ne  | ver missed                   | an                               |         |         |   |
|                                                                               |                                                                              | issu           | e, disting         | uishing it | t as the olde               | st continuo                               | usly pu   | blished o  | quarterly review in                                           | ı the | e United Sta                 | ates.                            |         |         |   |
|                                                                               |                                                                              | For            | its first h        | alf-centu  | ry, the maga                | azine existe                              | ed as a g | general jo | ournal of the Hum                                             | anit  | ies, featurii                | ıg                               |         |         |   |

3. Type the **desired information** into the header or footer. In our example, we'll type the author's name and the date.

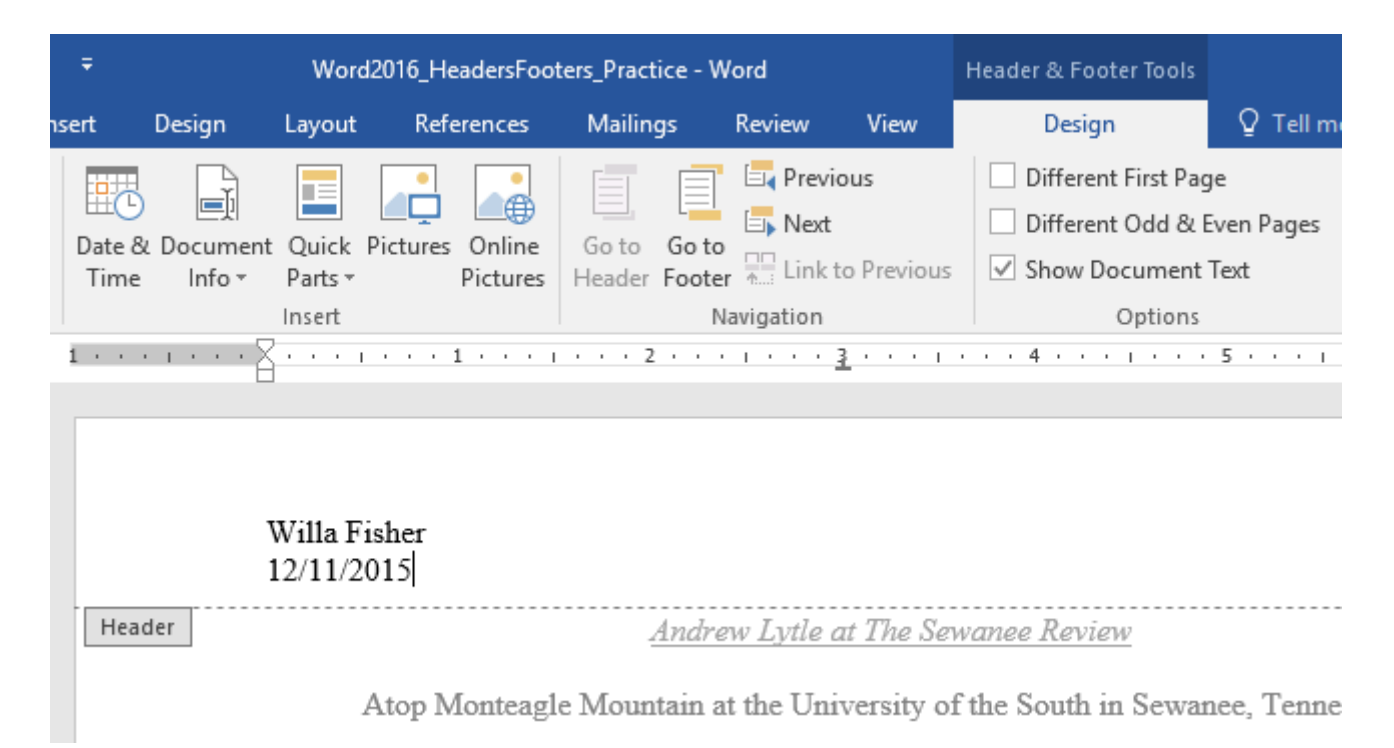

4. When you're finished, click **Close Header and Footer**. You can also press the **Esc** key.

| ŀ | leader & Footer Tools |            |                          | Ŧ    | - 1 | -     |         | × |  |
|---|-----------------------|------------|--------------------------|------|-----|-------|---------|---|--|
|   | Design                | Q Tell me  | e what you want to do Ja |      |     | lores | ₽ Share |   |  |
|   | Different First Pag   | je         | Header from Top:         | 0.5" | ÷   |       | x       |   |  |
|   | Different Odd & B     | Even Pages | Footer from Bottom:      | 0.5" | +   | Class |         |   |  |
|   | Show Document         | Text       | 🖻 Insert Alignment Tab   |      |     | and   | Footer  |   |  |
|   | Options               |            | Position                 |      | С   | lose  | ~       |   |  |

5. The header or footer text will appear.

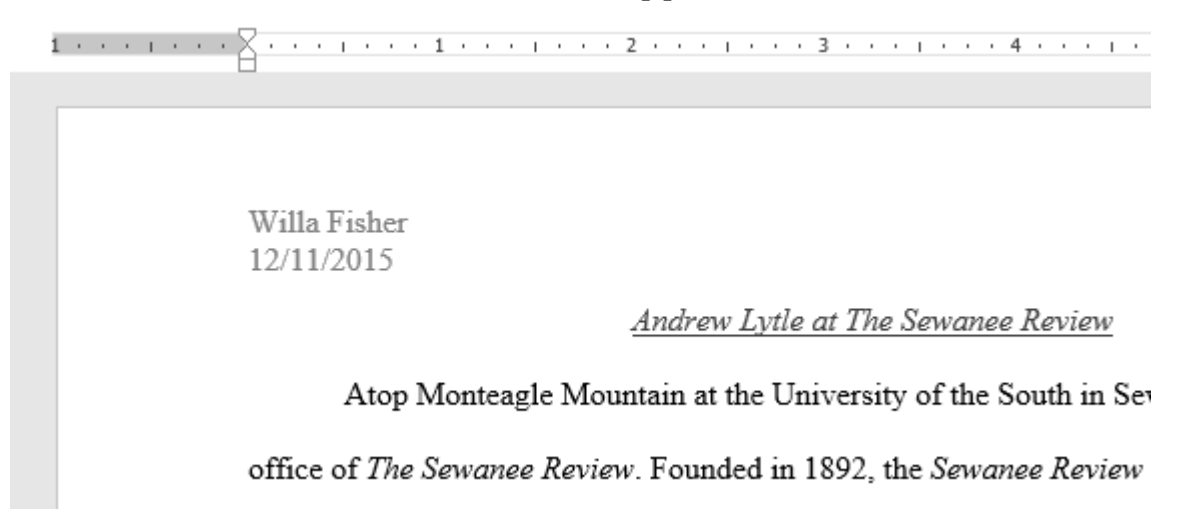

#### To insert a preset header or footer:

Word has a variety of **preset headers and footers** you can use to enhance your document's design and layout. In our example, we'll add a preset header to our document.

1. Select the **Insert** tab, then click the **Header** or **Footer** command. In our example, we'll click the **Header** command.

| File H                                       | ome | Insert   | Design                   | Layout     | References                              | Mailings               | Review           | View              | ♀ Tell m | e what you w | ant to do                                                             |
|----------------------------------------------|-----|----------|--------------------------|------------|-----------------------------------------|------------------------|------------------|-------------------|----------|--------------|-----------------------------------------------------------------------|
| 睯 Cover Page<br>🗋 Blank Page<br>岩 Page Break | Tal | ble Pict | tures Online<br>Pictures | Shapes     | 🚡 SmartArt<br>🚺 Chart<br>🛃 Screenshot 🗸 | 省 Store<br>🎝 My Add-ir | W<br>15 + Wikipe | dia Onlir<br>Vide | e Links  | Comment      | <ul> <li>Header *</li> <li>Footer *</li> <li>Page Number *</li> </ul> |
| Pages                                        | Tab | les      | 11                       | lustration | 15                                      | Ade                    | d-ins            | Med               | a        | Comments     | Header & Footer                                                       |

2. In the menu that appears, select the desired **preset header or footer**.

|               | Theader • A B E • 2 • Ω          |    |
|---------------|----------------------------------|----|
| Comment       | Retrospect                       |    |
| Comments      |                                  |    |
|               | (DOCUMENT TITLE) [DATE]          |    |
|               |                                  |    |
| 5             | Semaphore                        |    |
|               | [Author num:]                    |    |
| eview         | [DOCUMENT TITLE]                 |    |
| 1th in Sewa   | Sideline                         |    |
| Review (S     | [Document title]                 |    |
| arterly rev   |                                  |    |
| ırnal of the  | Slice 1                          | 11 |
| 940s its for  | Page 1                           |    |
| erary critici |                                  | -  |
| ilitated exp  | More Headers from Office.com     | •  |
| ellence has   | 🖹 Edit Header                    |    |
| [             | 🖹 Remove Header                  |    |
| select the e  | Save Selection to Header Gallery |    |

3. The header or footer will appear. Many preset headers and footers contain text placeholders called **Content Control** fields. These fields are good for adding information like the document title, author's name, date, and page number.

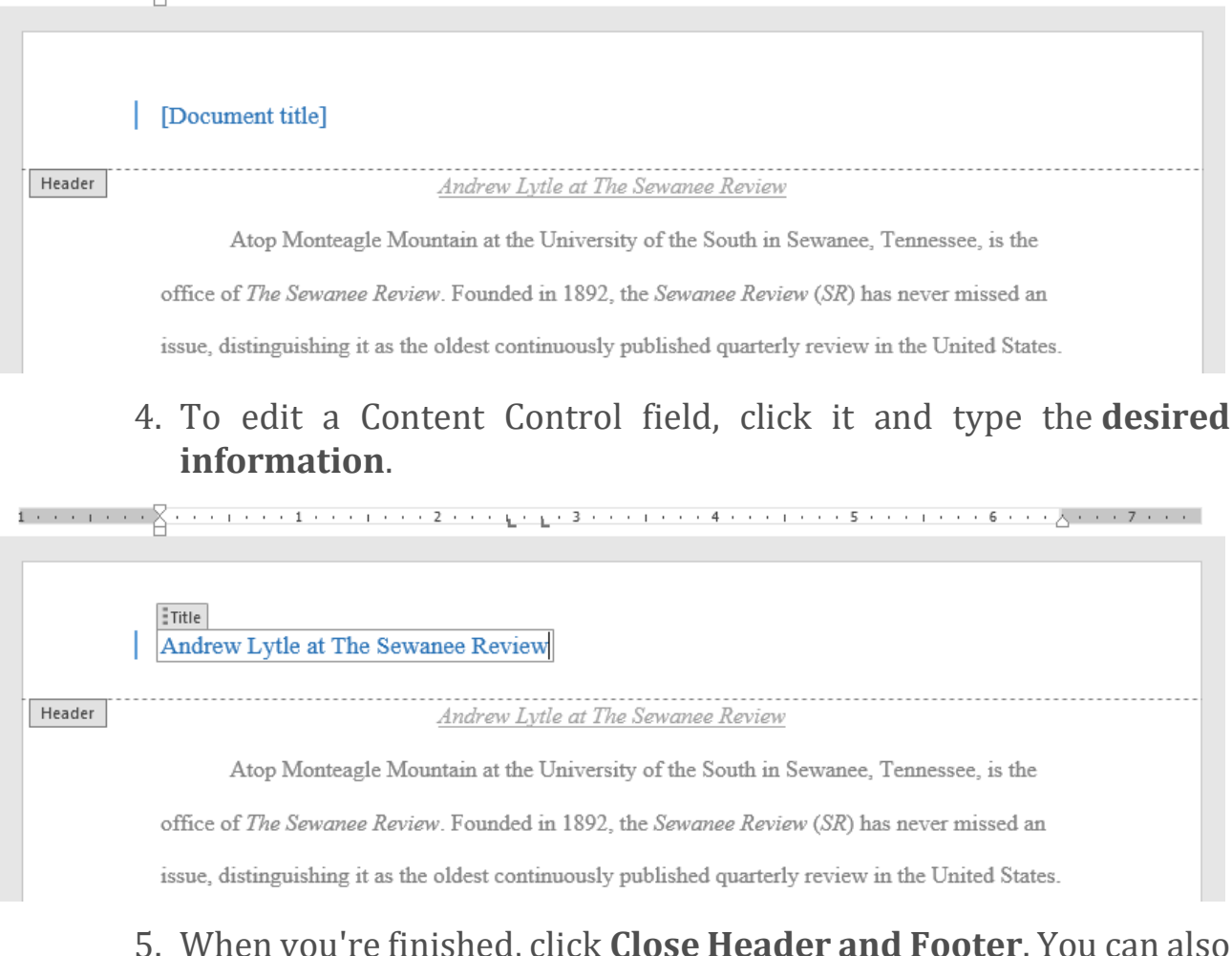

# 5. When you're finished, click **Close Header and Footer**. You can also press the **Esc** key.

| ŀ | leader & Footer Tools |            |                           | Ŧ      | -      | _                          |  | × |
|---|-----------------------|------------|---------------------------|--------|--------|----------------------------|--|---|
|   | Design                | 🛛 Tell m   | e what you want to do     | Flores | ∕₽ Sha | ire                        |  |   |
|   | Different First Pag   | je         | Header from Top:          | 0.5"   | ÷      |                            |  |   |
|   | Different Odd & B     | Even Pages | + Footer from Bottom: 0.5 |        |        | Close Reader<br>and Footer |  |   |
|   | Show Document         | Text       | 🖻 Insert Alignment Tab    |        |        |                            |  |   |
|   | Options               |            | Position                  | c      | lose   | ~                          |  |   |

If you want to delete a Content Control field, right-click it and select **Remove Content Control** from the menu that appears.

| 1 • • • • • • • | 8               | 1 .  |                        | . 3 1        |  |
|-----------------|-----------------|------|------------------------|--------------|--|
|                 |                 | Tim  | es New R( - 13 - A A   | * <u>A</u> - |  |
|                 | Title           | В    |                        | - • Styles   |  |
|                 | Andrew Lyt      | le a | t The Sewanee Review   |              |  |
|                 |                 | Ж    | Cu <u>t</u>            |              |  |
| Header          |                 | Ē    | <u>С</u> ору           | e at The Se  |  |
|                 |                 | Ġ    | Paste Options:         |              |  |
|                 | Atop            |      | 🖻 🗋 🛱                  | niversity c  |  |
|                 | office of The   |      | Remove Content Control | 1892, the    |  |
|                 | icene dicting   | А    | <u>F</u> ont           | uously puk   |  |
|                 | issue, distilig | ≣¶   | <u>P</u> aragraph      | uousiy put   |  |
|                 | For its first h | ø    | Smart <u>L</u> ookup   | sted as a go |  |
|                 | articles on lit |      | Synonyms               | anth In th   |  |
|                 | and cles on in  | ∃;;  | Tran <u>s</u> late     | oum. m u     |  |
|                 | literary, and   | e.   | <u>H</u> yperlink      | s superb e   |  |
|                 | of course, rev  | ţ.)  | New Co <u>m</u> ment   | hift in tone |  |

#### Editing headers and footers

After you close the header or footer, it will still be visible, but it will be **locked**. Simply double-click a header or footer to **unlock** it, which will allow you to edit it.

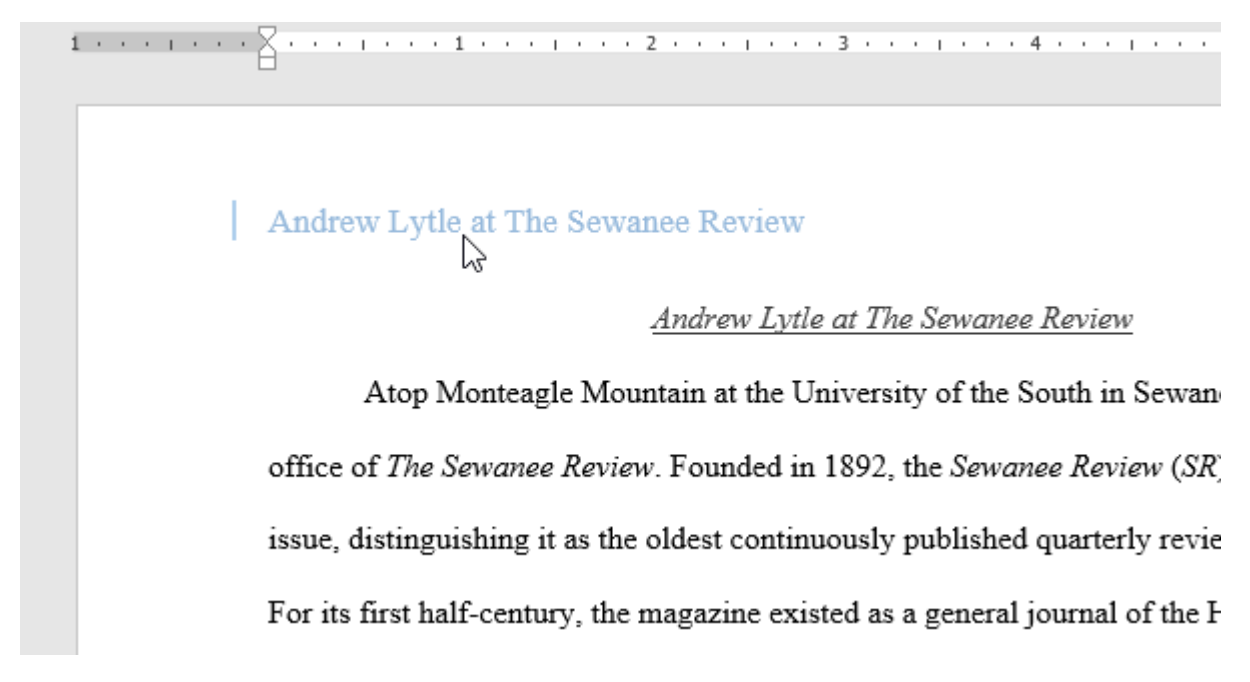

#### To add page numbers:

Word can automatically label each page with a page number and place it in a header, footer, or side margin. If you have an existing header or footer, it will be removed and replaced with the page number.

1. On the **Insert** tab, click the **Page Number** command.

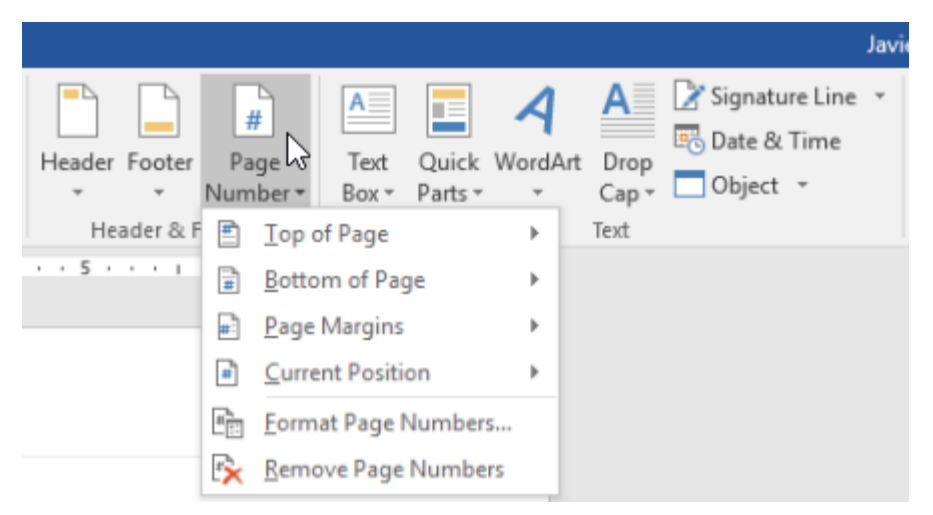

2. Open the **Top of Page**, **Bottom of Page**, or **Page Margins** menu, depending on where you want the page number to be positioned, then select the desired style of header.

| View 🖓           | Tell me w       | hat you want to do                                                       |         |         |        |                 |                                                |                                   |                       |              |
|------------------|-----------------|--------------------------------------------------------------------------|---------|---------|--------|-----------------|------------------------------------------------|-----------------------------------|-----------------------|--------------|
| W<br>, Vikipedia | Online<br>Video | <ul> <li>Hyperlink</li> <li>Bookmark</li> <li>Cross-reference</li> </ul> | Comment | Header  | Footer | #<br>Pag<br>Num | ¢<br>ge<br>ber <del>+</del>                    | A<br>Text<br>Box ▼                | Quick<br>Parts *      | A<br>WordArt |
| - 1              |                 |                                                                          |         |         | -      | <b>=</b>        | <u>Т</u> ор о                                  | f Page                            |                       | ►            |
| Page X           |                 |                                                                          |         |         |        | #               | <u>B</u> otto                                  | m of Pa                           | ge                    |              |
| Accent Bar       | 1               |                                                                          |         |         |        |                 | <u>P</u> age                                   | Margins                           |                       |              |
| 112.             | 50              |                                                                          |         |         |        | *<br>*<br>*     | <u>C</u> urre<br><u>F</u> orma<br><u>R</u> emo | nt Positi<br>at Page I<br>we Page | on<br>Number<br>Numbe | ><br>s<br>rs |
| Accent Bar       | 2               |                                                                          |         |         |        |                 |                                                |                                   |                       |              |
| ٤<br>N           | 6               |                                                                          | P       | sge   1 |        | isee,<br>r mis  | is the                                         | e<br>un                           |                       |              |
| Page X of Y      | (               |                                                                          |         |         |        | Inite           | d Sta                                          | ter                               |                       |              |
| Bold Numbe       | ers 1           |                                                                          |         |         | _      | inte            | u sta                                          | ics.                              |                       |              |
| 1                | l of 1          |                                                                          |         |         |        | , fea           | turin                                          | g                                 |                       |              |
| 1                |                 |                                                                          |         |         |        | pure            | ly                                             |                                   |                       |              |
| I Bold Numbe     | ers 2           |                                                                          |         |         |        | poet            | try an                                         | ıd,                               |                       |              |
|                  |                 | Page 1 of 1                                                              |         |         | Ŧ      | e edi           | itors o                                        | of                                |                       |              |
| More P           | age Numb        | ers from Office.com                                                      |         |         | Þ      | on its          | s edito                                        | ofs,                              |                       |              |
| E Eave Se        | election as l   | Page Number (Top)                                                        |         |         |        | iters           | that                                           |                                   |                       |              |

#### 3. Page numbering will appear.

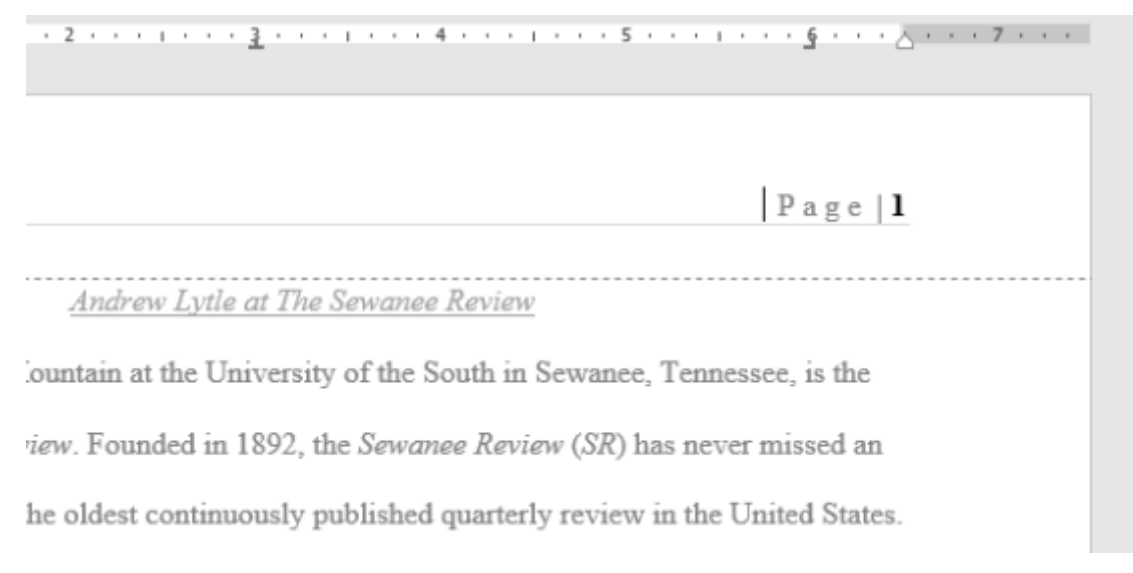

#### 4. Press the **Esc** key to lock the header and footer.

Page 1 <u>Andrew Lytle at The Sewanee Review</u> Countain at the University of the South in Sewanee, Tennessee, is the view. Founded in 1892, the Sewanee Review (SR) has never missed an he oldest continuously published quarterly review in the United States.

5. If you need to make any changes to your page numbers, simply double-click the header or footer to unlock it.

If you've created a page number in the **side margin**, it's still considered part of the **header** or **footer**. You won't be able to select the page number unless the header or footer is selected.

## To add page numbers to an existing header or footer:

If you already have a header or footer and you want to add a page number to it, Word has an option to automatically insert the page number into the existing header or footer. In our example, we'll add page numbering to our document's header.

1. Double-click anywhere on the **header** or **footer** to **unlock** it.

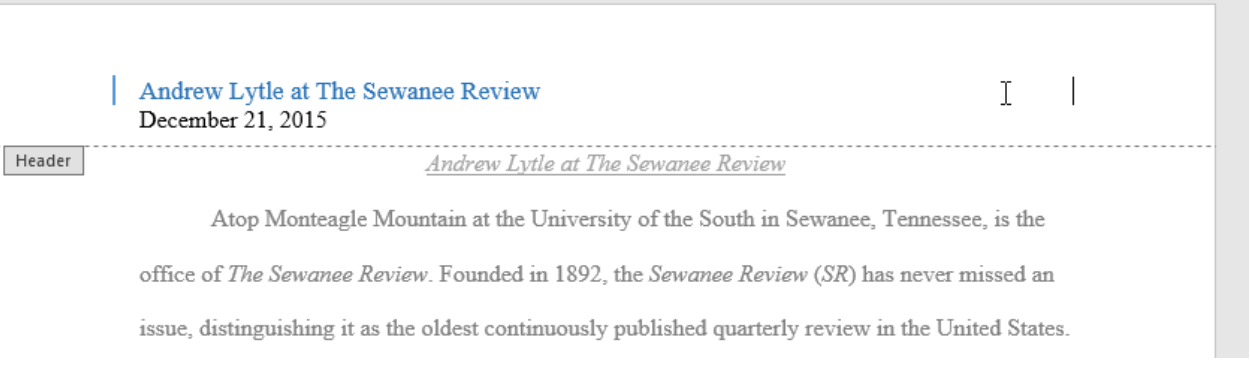

2. On the **Design** tab, click the **Page Number** command. In the menu that appears, hover the mouse over **Current Position** and select the desired **page numbering style**.

| File         | Ho          | me              | Insert                               | Design               | Layo                                  | ut Ref                       | erences            | Mailin                | gs                   | Review                                | View       | Design           |
|--------------|-------------|-----------------|--------------------------------------|----------------------|---------------------------------------|------------------------------|--------------------|-----------------------|----------------------|---------------------------------------|------------|------------------|
| Header<br>He | Footer<br>v | Pag<br>Numb     | ge Date<br>Date<br>Tim<br>Top of Pag | & Docume<br>ne Infor | ent Quic<br>Parts<br>▶ er             | k Pictures                   | Online<br>Pictures | Go to<br>Header       | Go to<br>Footer<br>N | Previo<br>Next<br>Link t<br>avigation | o Previous | Different F      |
|              |             | Ē.              | Bottom of                            | Page                 |                                       | A · · ·                      | 1                  |                       |                      | 2                                     |            |                  |
|              |             | #:              | Page Marg                            | ins                  |                                       |                              |                    |                       |                      |                                       |            |                  |
|              |             | . <u>₽</u>      | Current Po:                          | sition               | , , , , , , , , , , , , , , , , , , , | Simple                       |                    |                       |                      |                                       |            |                  |
|              |             | Ë <u>≕</u><br>⊡ | Format Pag                           | Je Numbers           |                                       |                              | er                 |                       |                      |                                       |            |                  |
|              |             |                 |                                      | Head                 | A                                     | Page X<br>ccent Bar<br>IPage | 1                  |                       |                      |                                       |            |                  |
|              |             |                 |                                      |                      | A                                     | cent Bar                     | 2                  |                       |                      |                                       |            |                  |
|              |             |                 |                                      |                      | 1                                     | More F                       | Page Num           | bers from<br>Page Nur | Office.<br>mber G    | com<br>allery                         |            | ۱<br>۲<br>۲<br>۲ |

3. Page numbering will appear.

Page 1

Page 1

Andrew Lytle at The Sewanee Review

Atop Monteagle Mountain at the University of the South in Sewanee, Tennessee, is the

office of The Sewanee Review. Founded in 1892, the Sewanee Review (SR) has never missed an

issue, distinguishing it as the oldest continuously published quarterly review in the United States.

#### 4. When you're finished, press the **Esc** key.

Andrew Lytle at The Sewanee Review December 21, 2015

Atop Monteagle Mountain at the University of the South in Sewanee, Tennessee, is the

office of The Sewanee Review. Founded in 1892, the Sewanee Review (SR) has never missed an

Andrew Lytle at The Sewanee Review

issue, distinguishing it as the oldest continuously published quarterly review in the United States.

## To hide the page number on the first page:

In some documents, you may not want the first page to show the page number. You can **hide the first page number** without affecting the rest of the pages.

- 1. Double-click the header or footer to unlock it.
- 2. From the Design tab, place a checkmark next to **Different First Page**. The header and footer will disappear from the first page. If you want, you can type something new in the header or footer, and it will only affect the first page.

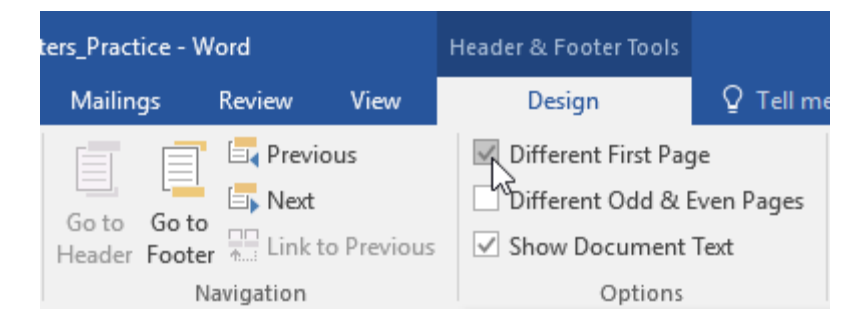

If you're unable to select **Different First Page**, it may be because an object within the header or footer is selected. Click an empty area within the header or footer to make sure nothing is selected.

## To restart page numbering:

Word allows you to restart page numbering on any page of your document. You can do this by inserting a section break and selecting the number you want to restart the numbering with. In our example, we'll restart the page numbering for our document's **Works Cited** section.

1. Place the **insertion point** at the **top of the page** you want to restart page numbering for. If there is text on the page, place the insertion point at the **beginning of the text**.

Page | 27

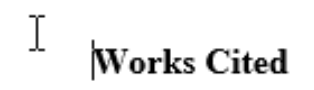

otte. The Fugitive Legacy: A Critical History. Baton Rouge: LSU Press, 2001.

e. "Remaking The Sewanee Review." Chattahoochee Review 8 (1988): 71-7.

wanee Review: A Critical and Editorial History." Sewanee: University of the South

2. Select the **Layout** tab, then click the **Breaks** command. Select **Next Page** from the drop-down menu that appears.

| File Home           | Insert     | Design     | Layout                           | References                                         | Mailings                          | Reviev        |
|---------------------|------------|------------|----------------------------------|----------------------------------------------------|-----------------------------------|---------------|
|                     |            | Bre        | eaks 🔻                           | Indent                                             | Sp                                | pacing        |
|                     |            | - Page     | Breaks                           |                                                    |                                   | 2             |
| Margins Orientation | Page Setur | • • • •    | <u>P</u> age<br>Mark<br>and t    | the point at wh<br>he next page be                 | ich one page er<br>gins.          | nds           |
|                     |            |            | Colur<br>Indica                  | <b>nn</b><br>ate that the text<br>will begin in th | following the c<br>e next column. | olumn         |
| •                   |            |            | <u>Text</u><br>Separ<br>pages    | Wrapping<br>ate text around<br>s, such as captio   | objects on web<br>n text from boo | dy text.      |
| -                   |            | Sect       | ion Breaks                       |                                                    |                                   | <u>(</u>      |
| -                   |            |            | <u>N</u> ext<br>Insert<br>sectio | Page<br>a section break<br>on on the next p        | and start the n                   | lew<br>E      |
| -                   |            |            | Conti<br>Insert<br>sectio        | nuous<br>a section break<br>on on the same         | and start the n<br>page.          | ew            |
| -                   |            | = <u>2</u> | Even<br>Insert                   | Page<br>a section break<br>on on the next e        | and start the n<br>ven-numbered   | ew<br>page.   |
| -<br>-<br>-         |            |            | O <u>d</u> d I<br>Insert         | Page<br>a section break<br>on on the next o        | and start the n<br>dd-numbered p  | ew<br>page. " |

- 3. A section break will be added to the document.
- 4. Double-click the **header or footer** containing the page number you want to restart.

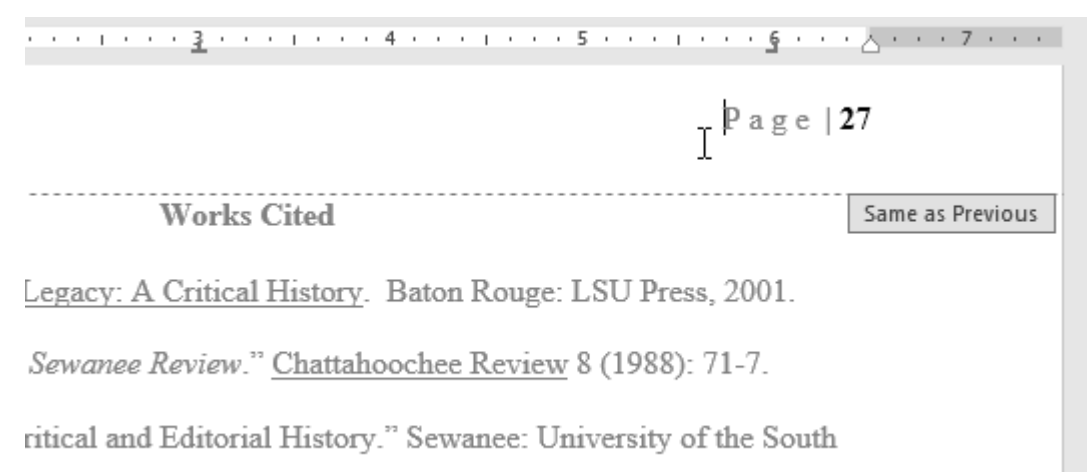

5. Click the **Page Number** command. In the menu that appears, select **Format Page Numbers**.

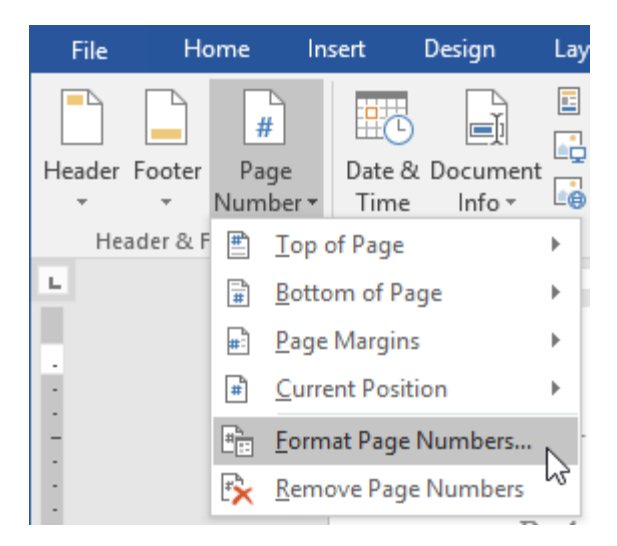

6. A dialog box will appear. Click the **Start at:** button. By default, it will start at **1**. If you want, you can change the number. When you're done, click **OK**.

| Page Number Format               | ?                 | $\times$ |  |  |  |
|----------------------------------|-------------------|----------|--|--|--|
| Number <u>f</u> ormat: 1, 2, 3,  |                   | $\sim$   |  |  |  |
| Include chapter <u>n</u> umber   |                   |          |  |  |  |
| Chapter starts with style:       | Heading 1         | $\sim$   |  |  |  |
| Use separator:                   | - (hyphen) $\sim$ |          |  |  |  |
| Examples:                        | 1-1, 1-A          |          |  |  |  |
| Page numbering                   |                   |          |  |  |  |
| ○ <u>C</u> ontinue from previous | section           |          |  |  |  |
| Start <u>a</u> t: 1              |                   |          |  |  |  |
| ОК                               | Canc              | el       |  |  |  |

7. The page numbering will restart.

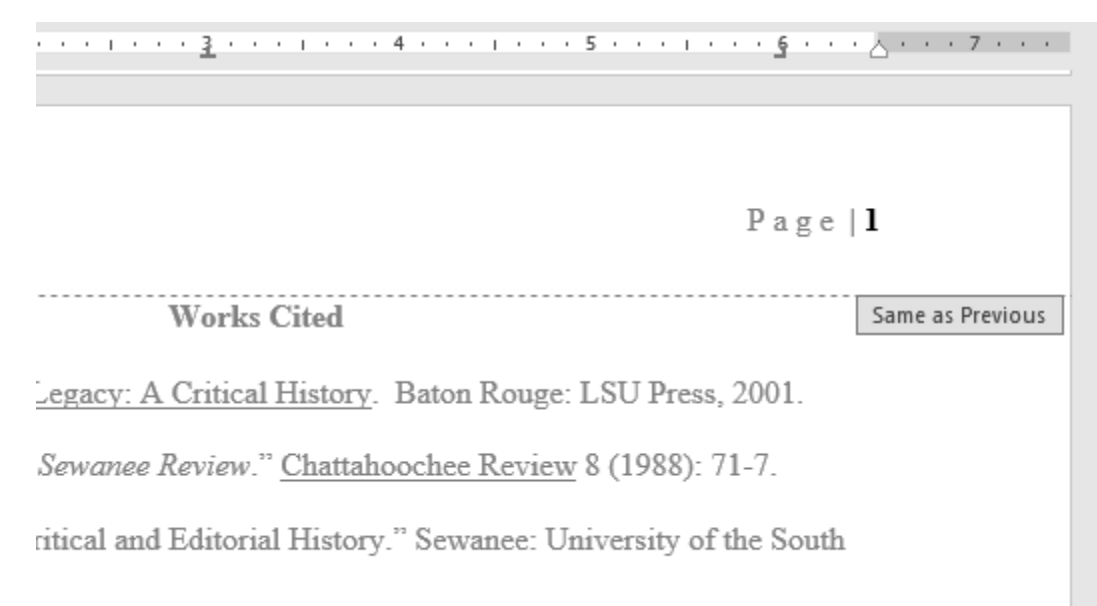